### Kurzanleitung "Antolin" für Eltern und Schüler für die Arbeit am Computer

Sehr geehrte Eltern,

jedes Kind hat <u>einen individuellen Zugang</u> für Antolin (Benutzername und Kennwort). Dieser wurde ausgeteilt, damit Sie daheim auf die Internetplattform zugreifen können.

Die Leseleistungen werden vom Lehrer von Zuhause aus überprüft – der Zugang kann wunderbar mit anderen Leseaktivitäten (z.B. Lesepass) kombiniert werden.

Sofern noch Unsicherheiten bezüglich des Umgangs mit der Internetplattform bestehen, kann Sie die nachfolgende Anleitung unterstützen. Für weitere Fragen, können Sie mich gerne jederzeit kontaktieren. Mit freundlichen Grüßen

gez. Susanne Weig

#### Internetadresse: <u>www.antolin.de</u> -> Die Startseite öffnet sich

#### Nun Benutzername und Kennwort eingeben und auf "Anmelden" klicken.

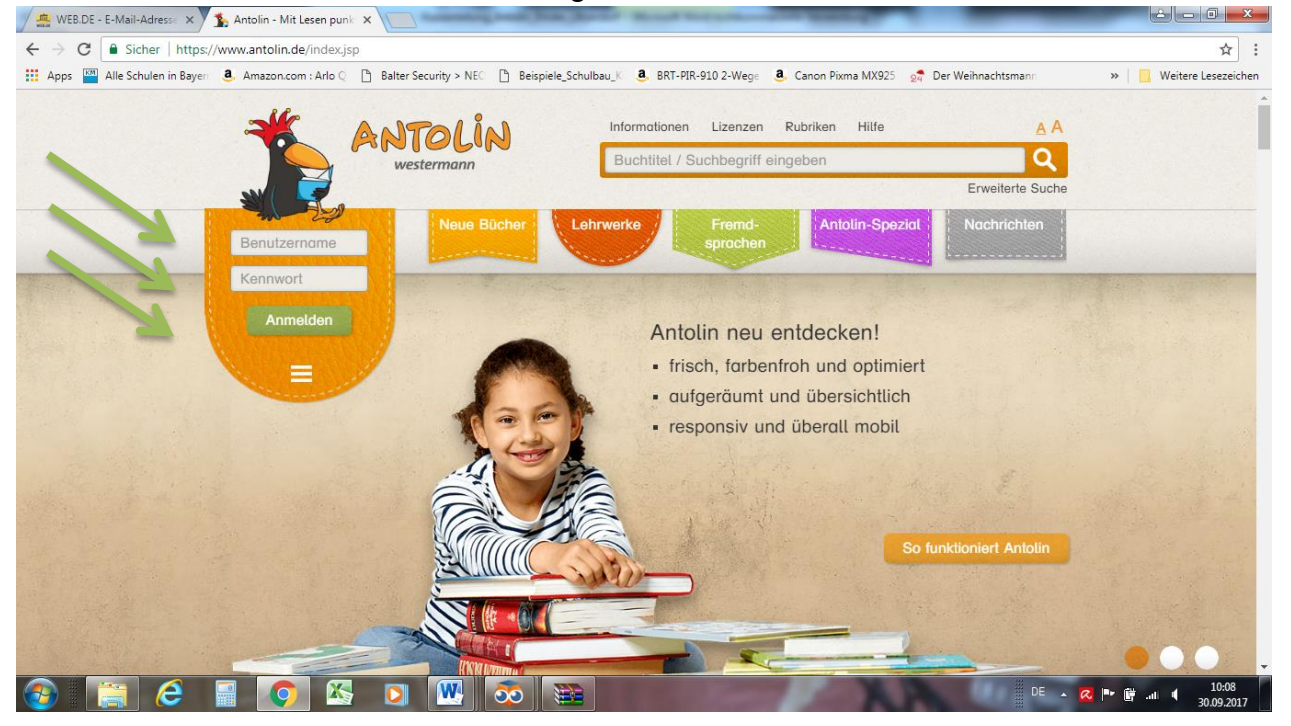

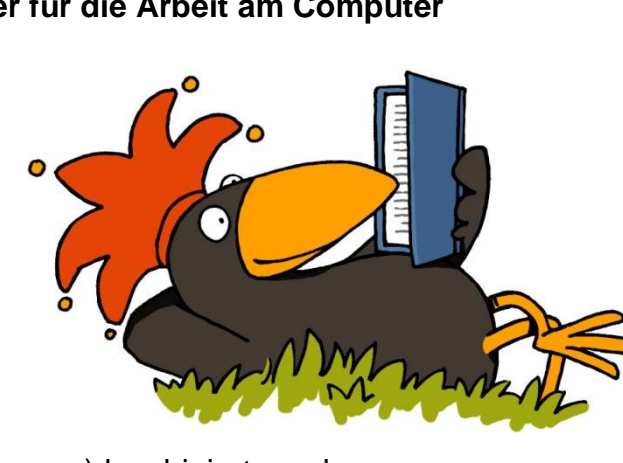

#### Nun öffnet sich der individuelle Zugang zum eigenen Acount.

Nun muss Ihr Kind mit der Maus in das Feld "Suche" klicken (siehe Pfeil) und dort den Namen seines gelesenen Buches eintragen. Sollte es mehr Bücher zu diesem Titel geben, erscheint eine Liste – nun muss Ihr Kind sein Buch suchen und anklicken (eventuell muss am rechten Balken gescrollt werden).

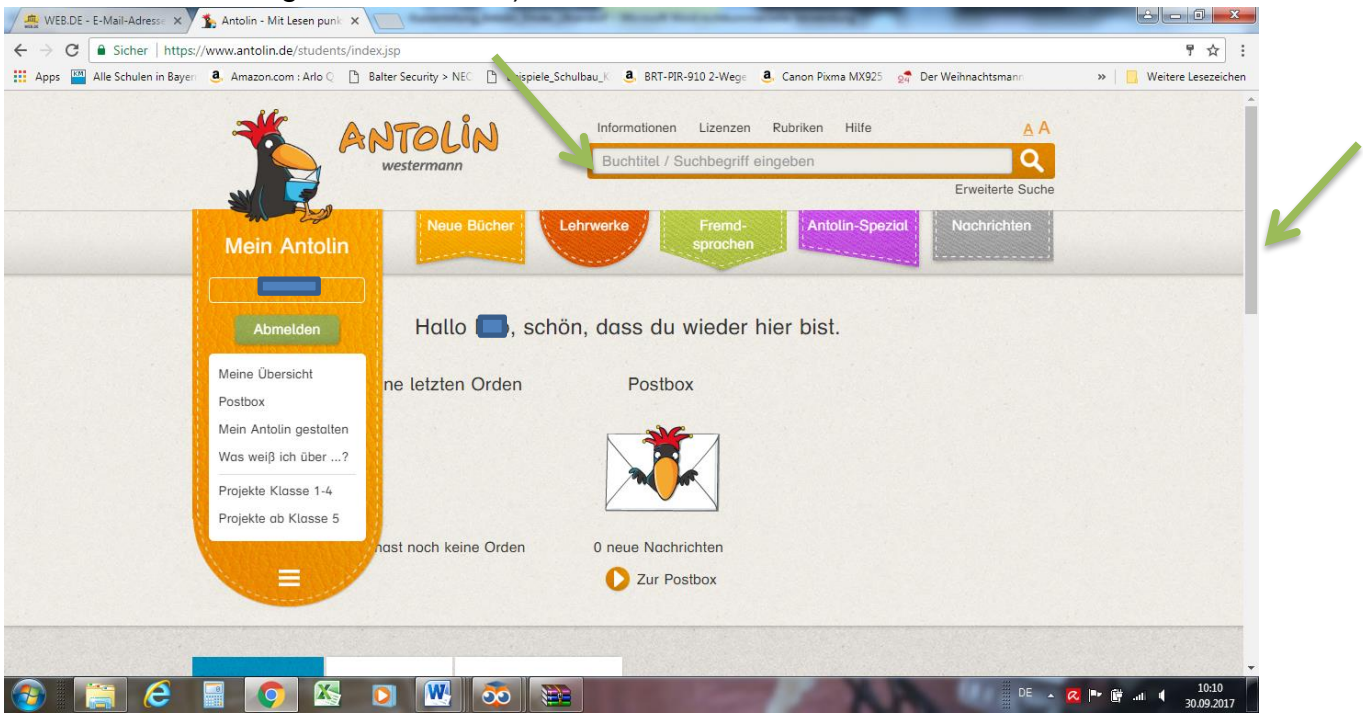

Wenn das Buch gefunden wurde, dann auf den Pfeil klicken, um zum Quiz zu gelangen.

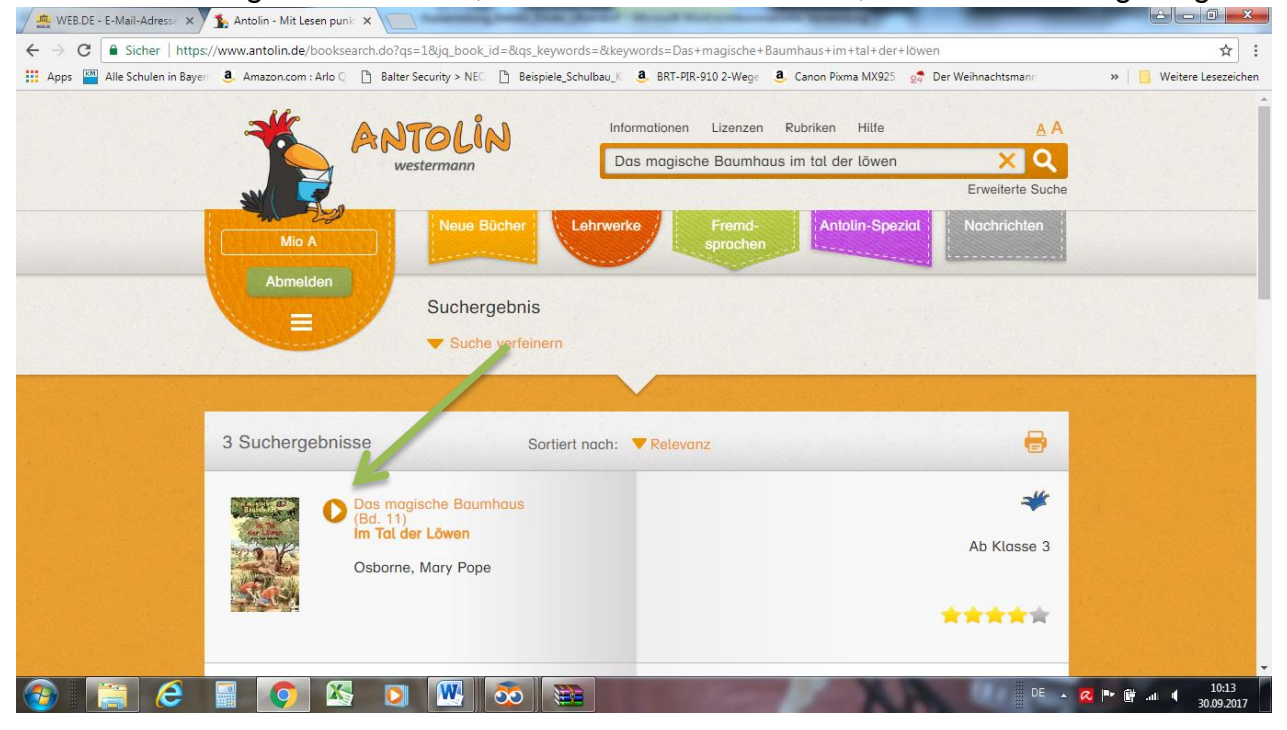

#### Nun kann das Quiz beginnen. Hierzu muss folgendes Feld angeklickt werden (siehe Pfeil):

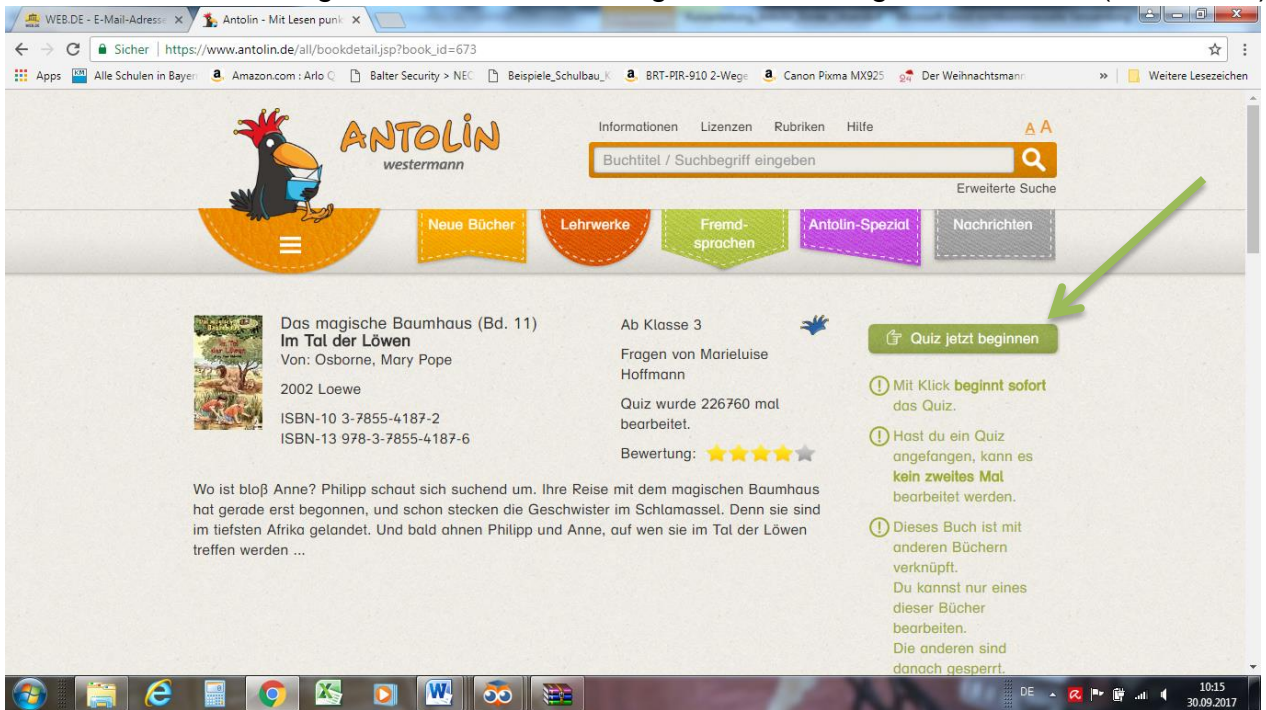

#### Zuerst muss das Buch bewertet werden, dann geht es los.

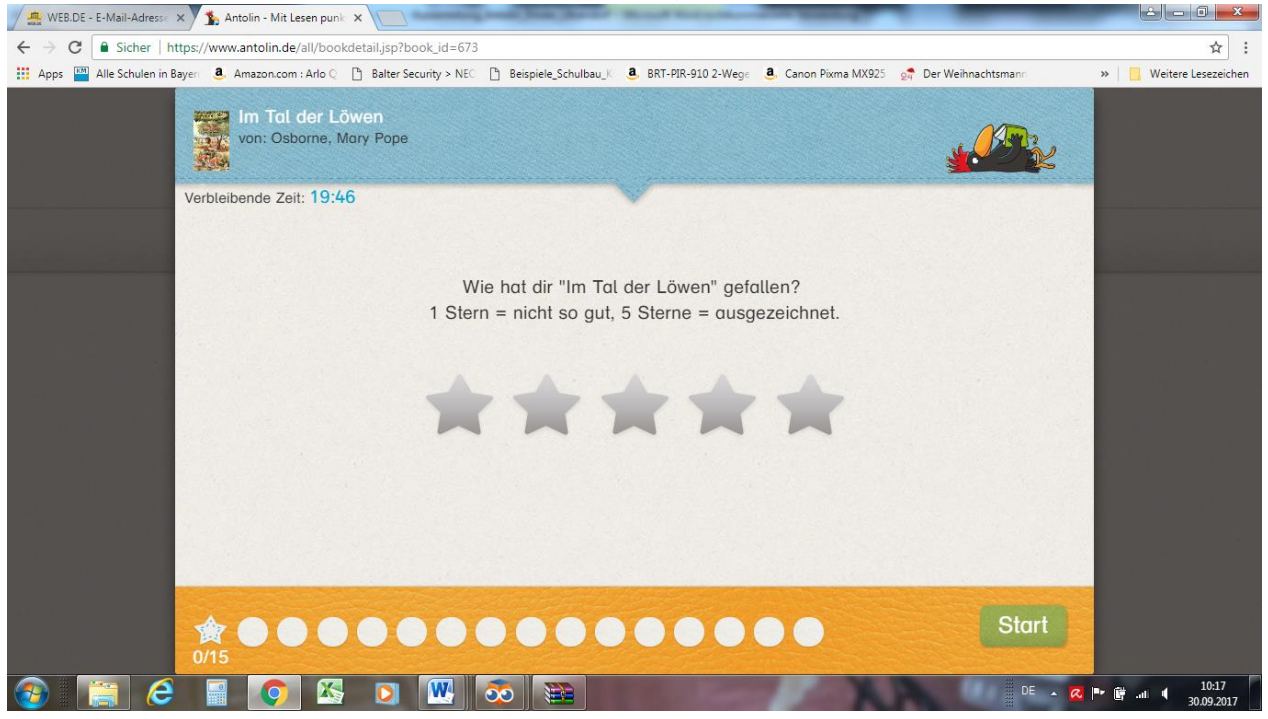

Sobald dies geschehen ist, beginnt das Quiz und Ihr Kind hat insgesamt 20 Minuten Zeit die 15 Quizfragen zu beantworten.

Immer wenn eine Frage beantwortet wurde, erscheint in den Kreisen oben entweder ein "Haken für richtig" oder ein "Kreuz für falsch". Ebenso wird die richtige Antwort gezeigt.

# Es gibt keine Minuspunkte mehr – das wurde innerhalb der Lehrerkonferenz beschlossen.

Danach muss der Button "Weiter" angeklickt werden, um zur nächsten Frage zu gelangen. Nach Beendigung der letzten Frage erhält der Schüler eine Rückmeldung über seine Leseleistung, die im System gespeichert wird.

| 🖉 🎂 WEB.DE - E-Mail-Adresse 🗙 🗴 Ar                                        | ntolin - Mit Lesen punk 🗙 📃 👘                  | sum that the set     | Manual Southeast     | THE R. LEWIS CO., LANSING MICH. |                      |                         |
|---------------------------------------------------------------------------|------------------------------------------------|----------------------|----------------------|---------------------------------|----------------------|-------------------------|
| ← → C â Sicher   https://www.antolin.de/all/bookdetail.jsp?book_id=120706 |                                                |                      |                      |                                 |                      | ☆ :                     |
| 👖 Apps 🔤 Alle Schulen in Bayer 🧕                                          | Amazon.com : Arlo 🛛 📑 Balter Security > NEC    | Beispiele_Schulbau_K | a BRT-PIR-910 2-Wege | a. Canon Pixma MX925            | 👮 Der Weihnachtsmann | » 📙 Weitere Lesezeichen |
|                                                                           | Das tollste Pony der Welt<br>von: Arend, Doris |                      |                      |                                 |                      |                         |
|                                                                           | ┥) Gut gema                                    | cht! Du hast insg    | jesamt 14 von 30     | ) Punkten erreicl               | nt.                  |                         |
|                                                                           | Richtige Antworten                             | 7                    |                      |                                 |                      |                         |
|                                                                           | Falsche Antworten                              | 3                    |                      |                                 |                      |                         |
|                                                                           | Übersprungene Antworten                        | 5                    |                      |                                 |                      |                         |
|                                                                           | Leistung                                       | 46 %                 |                      |                                 |                      |                         |
|                                                                           |                                                |                      | Zur Me               | einungsfrage                    | (ohne Bewertung)     |                         |
| 15/15                                                                     | <b>~~</b> ~~~~~~~~~~~~~~~~~~~~~~~~~~~~~~~~~~   | 8008                 |                      |                                 | 14<br>Punkte         |                         |
| 📀 🔚 🥭 🖻                                                                   | 💽 🖄 💽 🔣                                        | 🔯 🔛                  | A Same               | X                               | DE 🔺 🧟               | 10:26<br>30.09.2017     |

Nun kannst du dich noch an der Meinungsumfrage beteiligen, bevor du wieder zur Startseite kommst.

## Viel Spaß beim Lesen und Quizzen ©!